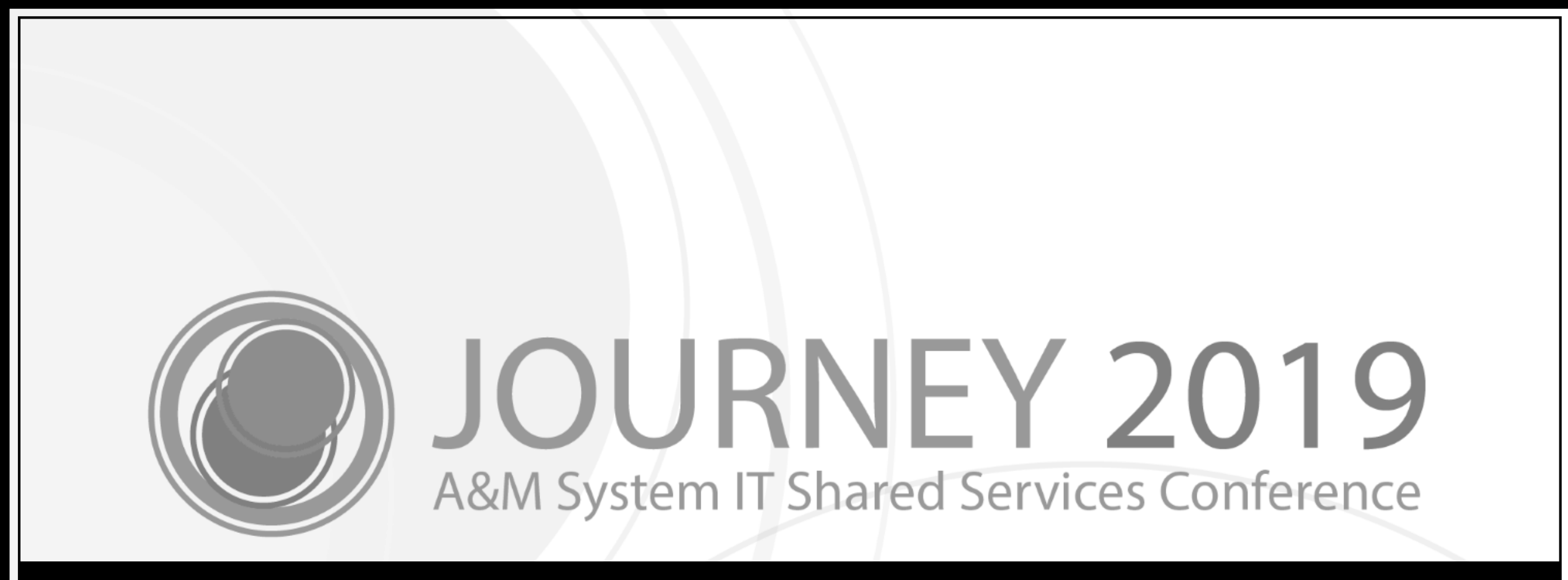

# Payroll Encumbrances A to Z

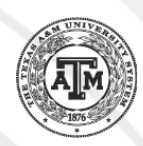

#### Melissa Ray

IT Business Analyst III, FAMIS Office of Information Technology

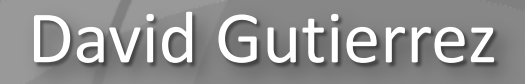

Associate Director, Office of Information Technology

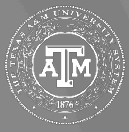

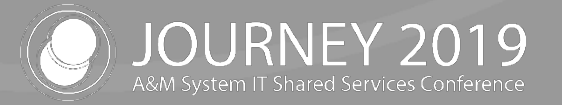

## Agenda

- FAMIS Payroll Encumbrances
  - Encumbrance Flow / Posting
- Encumbrance Adjustments
- Vacancies
- End of Period / Impacts
- Trouble-shooting
- Feedback and Questions?

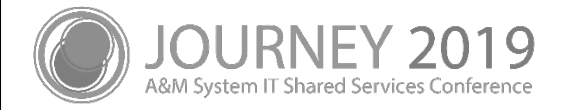

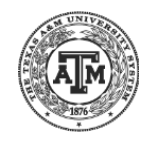

# FAMIS Payroll Encumbrances

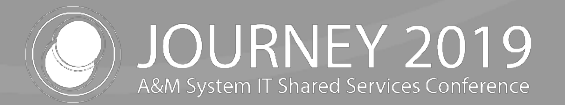

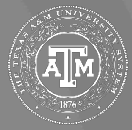

### FAMIS Payroll Encumbrances

- FAMIS receives Payroll encumbrance data from Workday
  - This data flows through Data Warehouse then to FAMIS
- Encumbrance data is received daily
- End of Month Auto-Adjust will post adjustments to encumbrances
- Reductions due to vacant positions may occur
  - Budget Transfers will post based on SSAV Account entry on FAMIS screens

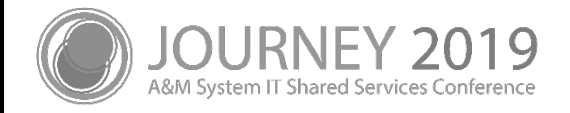

# **Encumbrance Flow to FAMIS**

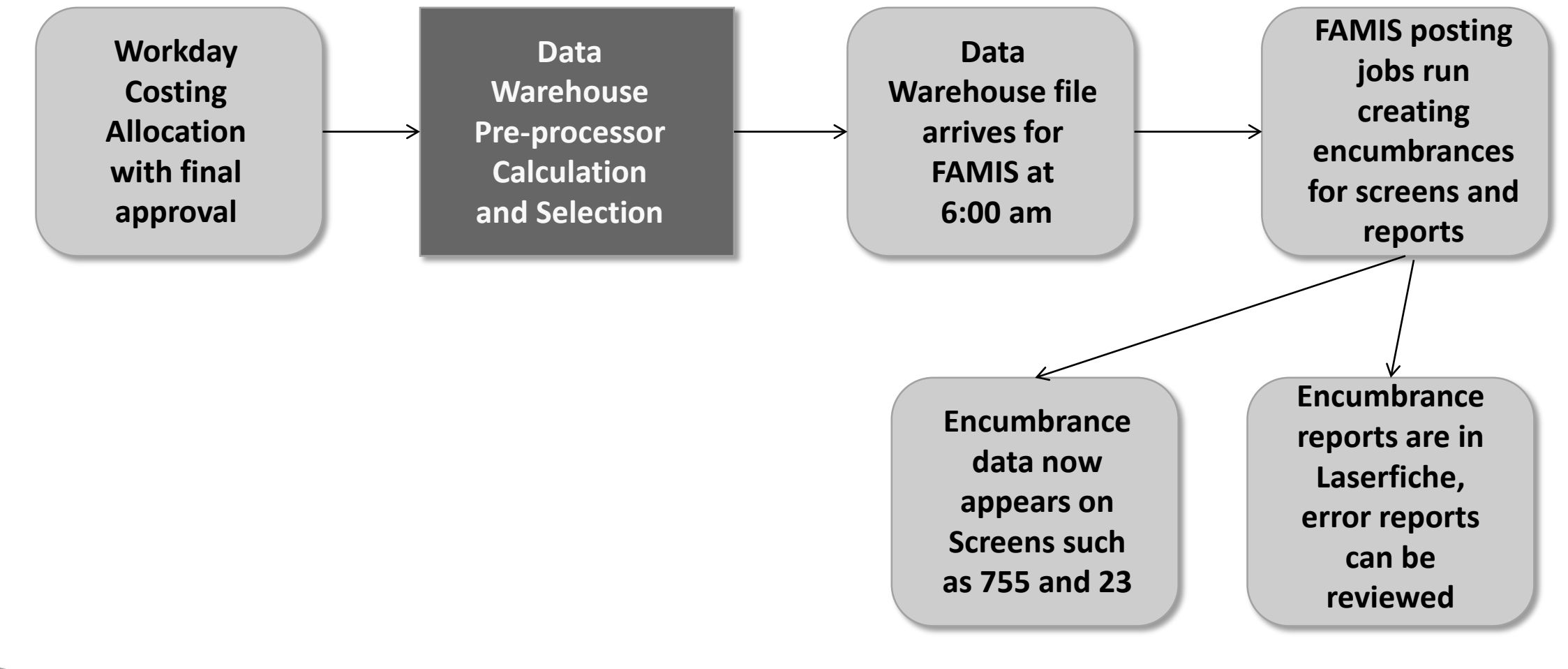

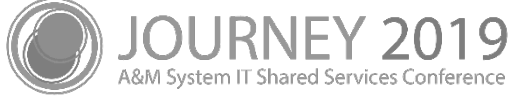

#### **Process Flow**

From Workday to Data Warehouse to FAMIS

- Source of encumbrance data in Data Warehouse
  - Position
  - Compensation Plan
  - Costing Allocations
    - Filled positions MUST have a Worker Position or Worker Position Earning
    - FAMIS will not post encumbrances without the WP or WPE Costing Allocations
      - Default Account is substituted in the process
      - FAMIS does not post to the Default Account
    - Open positions require a Position Restriction
  - Data is loaded into Data Warehouse daily
  - Business Objects report with Workday data to verify Costing Allocations
    - Missing Costing Allocations

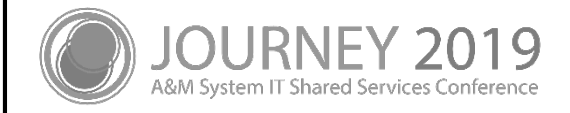

## **Encumbrance Decision Matrix**

| Employee Type             | Budget / Wage                           | Filled / Vacant | Base / Allowance | Encumber           |
|---------------------------|-----------------------------------------|-----------------|------------------|--------------------|
| - /                       |                                         | Vacant          | Base Pay         | No                 |
| Temp / Casual<br>Student  | Wage                                    | Filled          | Base Pay         | No                 |
| Student                   | Filled                                  | Allowance       | Yes              |                    |
| Staff                     | Staff<br>Faculty Budget<br>ad Assistant | Vacant          | Base Pay         | Y/N see screen 842 |
| Faculty<br>Grad Assistant |                                         | Filled          | Base Pay         | Yes                |
|                           |                                         |                 | Allowance        | Yes, as wage       |

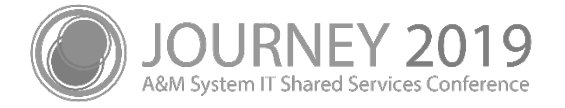

#### Screen 842 Encumber Vacant Flags

| 842 Campus Allow Flag Maintenance<br>Screen: |                                                     | 03/28/19 09:<br>FY 2019 CC |
|----------------------------------------------|-----------------------------------------------------|----------------------------|
| Allow Attributes: Y                          | Allow PCT Docs: Y                                   |                            |
| Allow Purchasing: Y<br>Allow Transactions: Y | Allow Pyrl Enc Trans: Y<br>Allow USAS Code: N       |                            |
| Allow FFX Attributes: Y                      | Encumber Vacant                                     |                            |
| Allow FFX Transactions: Y                    | Staff: Y<br>Faculty: Y<br>Grad: N<br>Adjunct Fac: N |                            |

9

System IT Shared Services Conference

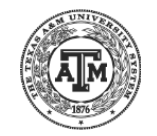

### Screen 842 Encumber Vacant Flags

- Fiscal Office decision
- Setting impacts the entire member
- Can be any combination of
  - Encumber Staff
  - Encumber Faculty
  - Encumber Grad
  - Encumber Adjunct Faculty

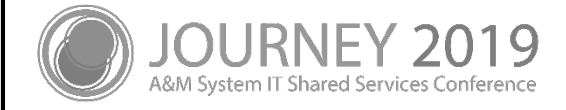

### **Encumbrance Posting Criteria - FAMIS**

- Effective Dates use the most restrictive of
  - Costing Allocation date range
  - Position Annual Term
- Annual Terms
  - FAMIS will encumber based on the Annual Terms on the position
    - Faculty, Annual Term 9/1-5/31 will only encumber through 5/31
    - Changes have recently been implemented which will encumber Future Dated Annual Work Terms upon approval
- Received Date Encumbrance Data
  - FAMIS receives encumbrance data **after** final approval in Workday
  - The timing of business process approval in Workday may affect the encumbrance calculation in FAMIS

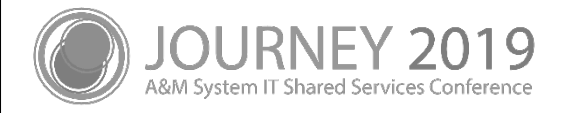

# Encumbrance Adjustments

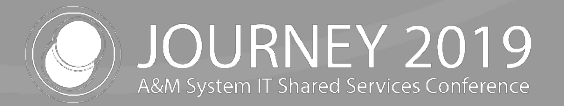

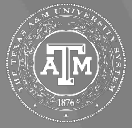

# FAMIS Daily Encumbrance Adjustments

- Daily Posting Schedule
  - Posted before normal business hours
- FBPU516 Business Office Report
  - Report of daily encumbrances by member
- FBPU507 Allowances
  - All allowances received from Data Warehouse are encumbered
  - Allowances encumber at the wage level, but pay by true object
    - Example, budget at 1100 pool rather than the 1700 pool
- FBPR517 Daily report
  - Report of encumbrances
  - Bookkeeper breakout now available in Laserfiche

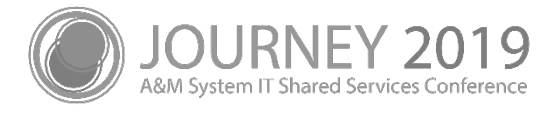

# Manual Payroll Encumbrance Adjustments

- Encumbrances may be adjusted manually in FAMIS
  - Daily posting from Workday may override
  - Monthly auto-adjust will adjust encumbrances to match Workday
- FAMIS Screens found on M75
  - Screen 746 Supplemental Pay Estimated Budgeted
  - Screen 747 Supplemental Pay Estimated Wages
  - Screen 748 Payroll Encumbrance Adjustment Budget Corrections
  - Screen 749 Payroll Encumbrance Adjustment Wage Corrections
  - Screen 753 Payroll Encumbrance Adjustment Budgeted
  - Screen 754 Payroll Encumbrance Adjustment Wage

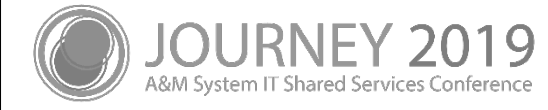

# Vacancies

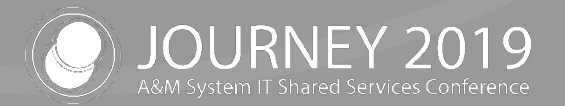

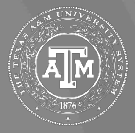

#### Vacancies

- Leave Without Pay (LWOP) Auto-adjust, not on Salary Savings
  No Budget Transfers will occur
- New Positions not encumbered until filled
  - Position Budget Application Costing no impact

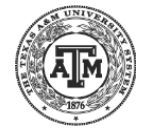

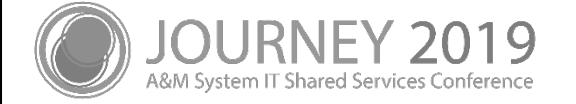

### Vacant Position Overrides and Defaults

- Position Restrictions do not have an annual term or percent effort attached to them
- When FAMIS receives a Position Restriction costing allocation on a vacant position, the default values below are applied

| Employee Type      | Position Percent Effort | Annual Terms     |
|--------------------|-------------------------|------------------|
| Staff              | 100%                    | 12 mos (Sep-Aug) |
| Faculty            | 100%                    | 9 mos (Sep-May)  |
| Graduate Assistant | 50%                     | 12 mos (Sep-Aug) |

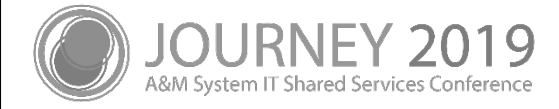

# End of Period Impacts

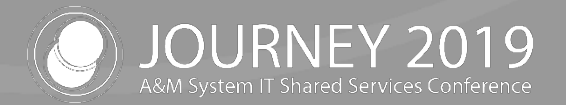

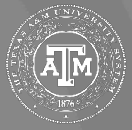

# End of Month

- FBPU526 Monthly Auto-Adjust
- FBPR527 Monthly Departmental Report
  - Report of encumbrances
  - Bookkeeper breakout now available in Laserfiche
- FBPU050 Monthly Salary Savings
  - SSV Batches
- FBPR051 Salary Savings Adjustments
  - Available at Department or Mailstop level in Laserfiche

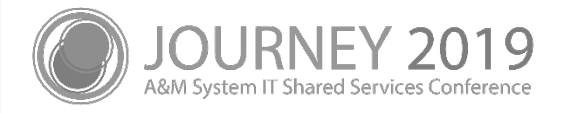

# Payroll Encumbrance Impacts in FAMIS

| Encumbrance<br>Action                                                                                                    | Financial Accounting Detail<br>(Screens 23, 46, 63, 76) | Payroll Encumbrance Detail<br>(Screens 755 – 758) |
|----------------------------------------------------------------------------------------------------|---------------------------------------------------------|---------------------------------------------------|
| Beginning of Fiscal Year<br>Batch EPA0nn<br>Report FccYR405                                                                                               | Summary                                                 | Detail                                            |
| <b>Biweekly and Monthly Processing</b><br>Batches PAYB <i>nn</i> , PAYM <i>nn</i><br>Reports F <i>cc</i> PRBW, F <i>cc</i> PRMON<br>and F <i>cc</i> PPYRL | Summary                                                 | Detail                                            |
| Costing Allocation Changes (WD)<br>Batch SENCnn<br>Reports FccPU515 (member)<br>FccP517s (separated)                                                      | Detail                                                  | Detail                                            |

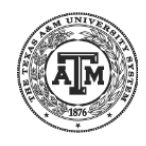

# Payroll Encumbrance Impacts in FAMIS (con't)

| Encumbrance<br>Action                                                            | Financial Accounting Detail<br>(Screens 23, 46, 63, 76) | Payroll Encumbrance Detail<br>(Screens 755 – 758) |
|----------------------------------------------------------------------------------|---------------------------------------------------------|---------------------------------------------------|
| Salary Savings<br>Batch SSV001<br>Report FccPR050,FccSSSAV                       | Detail                                                  | Detail                                            |
| Auto Adjust<br>Batch SEA001<br>Reports FccPU525 (member)<br>FccP527s (separated) | Detail                                                  | Detail                                            |
| End of Fiscal Year<br>Batch EPA9nn<br>Report FccYR410                            | Summary                                                 | Detail                                            |

Temporary encumbrances will occur throughout the year due to PCT transactions in process pending final approval and posting

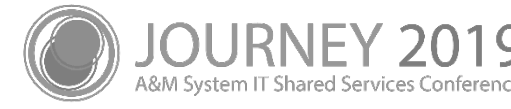

# **Trouble Shooting**

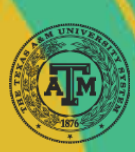

# **Trouble-Shooting**

- Reports
- Screens
  - M75 Payroll Encumbrance Module Menu
  - Screen 755 Payroll Encumbrances by PIN
    - Screen 19 and Screen 21 accounting view
  - Screen 756 Payroll Encumbrance Transactions by PIN
  - Screen 757 Payroll Encumbrances by Account
  - Screen 758 Payroll Encumbrance Transactions by Account
- Workday Dual PINs
- Annual Term

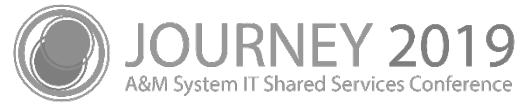

# Screen 755 – Payroll Encumbrances by PIN

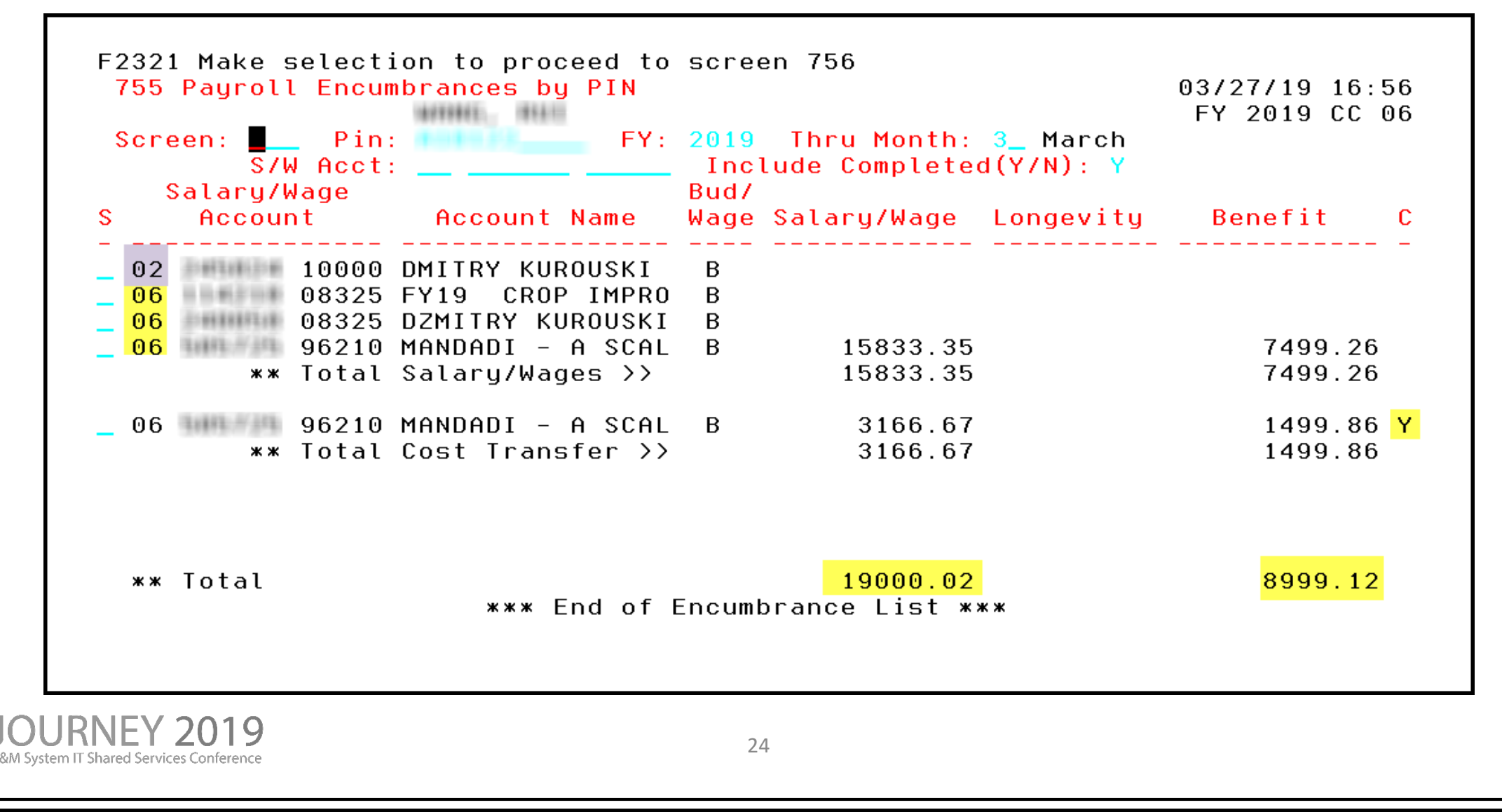

#### Screen 756 – Payroll Enc Transactions by PIN

| 756 Payroll Enc Transactio   | ns bu PIN<br>- A SCALABLE               | 03/27/19 16:59<br>BIOA EY 2019 CC 06 |
|------------------------------|-----------------------------------------|--------------------------------------|
| Screen: 📕 Pin:               | _ FY: 2019 S/W Acct: 06 50              | 05725 96210 Correction: _            |
| 🔹 Include Only: Tran Type: 🗕 | <mark>_ Month From: 9_</mark> September | r <mark>Thru: 3_</mark> March        |
| Bud/ Trn                     |                                         | F                                    |
| Date Description Wage Typ    | Salary/Wage Longevity                   | Benefit I BatRef d C                 |
|                              |                                         |                                      |
| 02/21 B EN                   | 22166.69                                | 10498.98 D SENC01                    |
| 02/28 B PL                   | 3166.67-                                | 1499.86- C PAYM25                    |
| 03/31 B PL                   | 3166.67-                                | 1499.86- C PAYM25                    |
|                              |                                         |                                      |

When you select an individual record from Screen 755 and press enter, Screen 756 then shows the posting detail for Encumbrances, Payroll Liquidations, Adjustments and other payroll transaction types

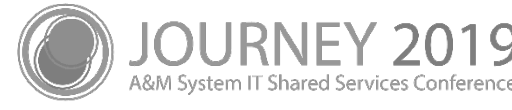

# Feedback and Questions?

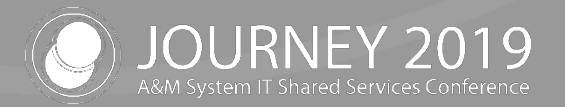

# Thank you for attending

We appreciate your time and hope to see you next year!

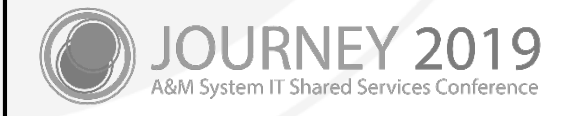